# 复旦大学国际关系与公共事务学院 论文管理系统-论文复审功能 用户操作手册

(学生篇)

### 准备工作:

#### ▶ 确保网络为复旦校内网。

- (1) 如果在校内, 连接的是复旦校内 WiFi, 则已经是校内网。
- (2) 如果在校外,无法使用校内网,则需要使用复旦信息办提供的 VPN 代理工具,成功安装使用后,此时相当于连接上校内网。(参看复旦 VPN 纸质与视频指南)

#### 百度云链接:

https://pan.baidu.com/s/10ghbYYT4zHSuLvYcgeSpUg 提取码: n5st

- > 浏览器使用
  - (1) 推荐 Chrome 浏览器,不推荐 IE 浏览器
  - (2) 使用前清除缓存, windows 系统的电脑同时按
     ctrl+shift+delete, 点击"清除数据"(如下图); 苹果系统的
     电脑同时按 command + shift +delete。

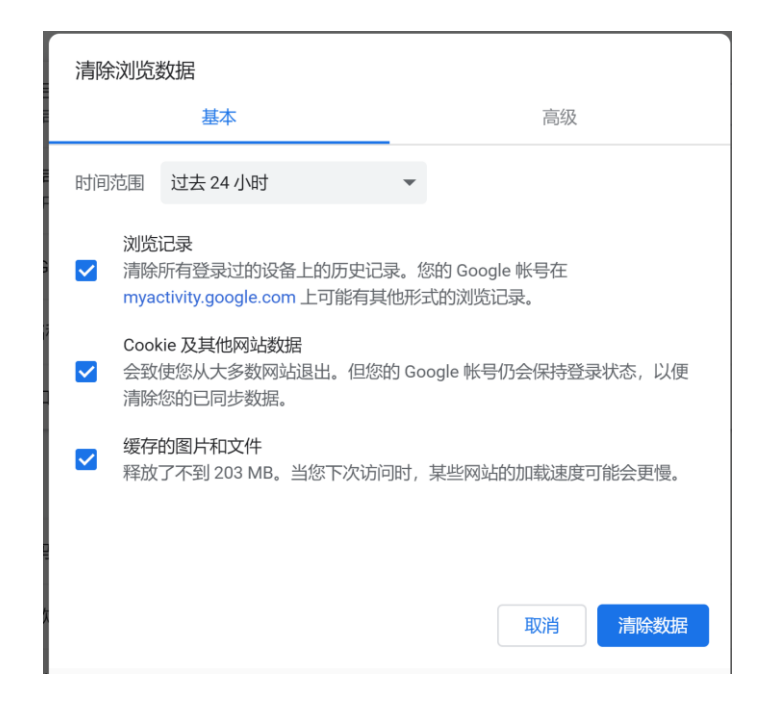

## 1.网站登陆

### 1.1 浏览器输入地址

- http://www.sirpapaper.fudan.edu.cn/
- > 出现下图后,表明登陆成功,如未出现,请检查网络与浏览器。

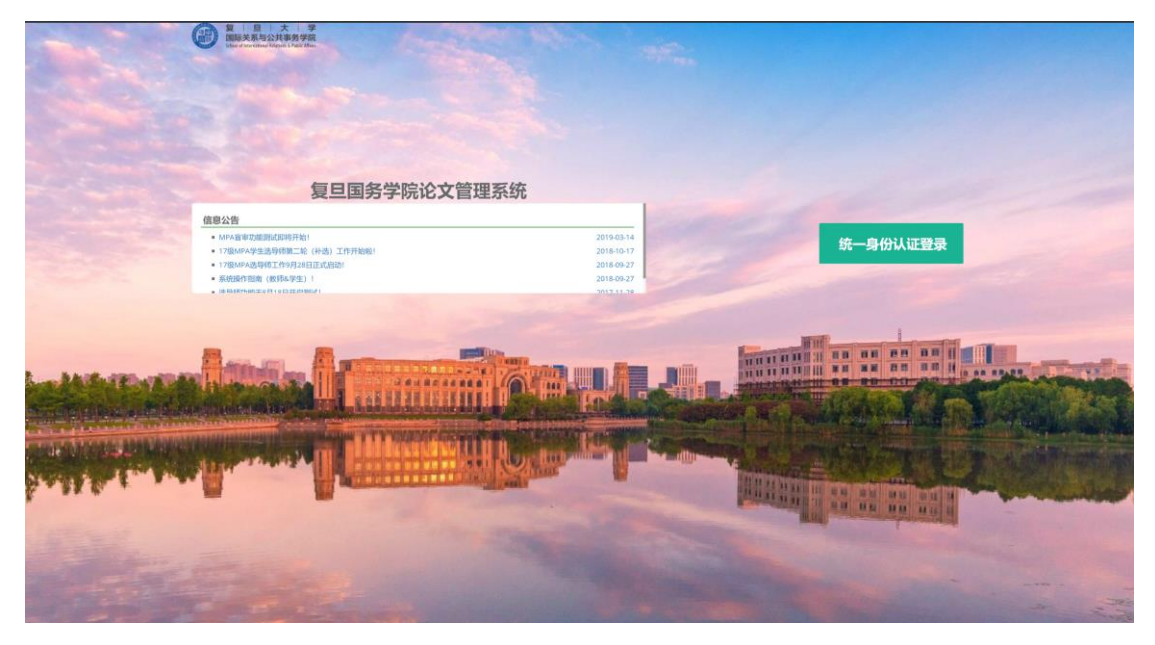

1.2 点击统一身份认证登陆,输入各自的学号与密码

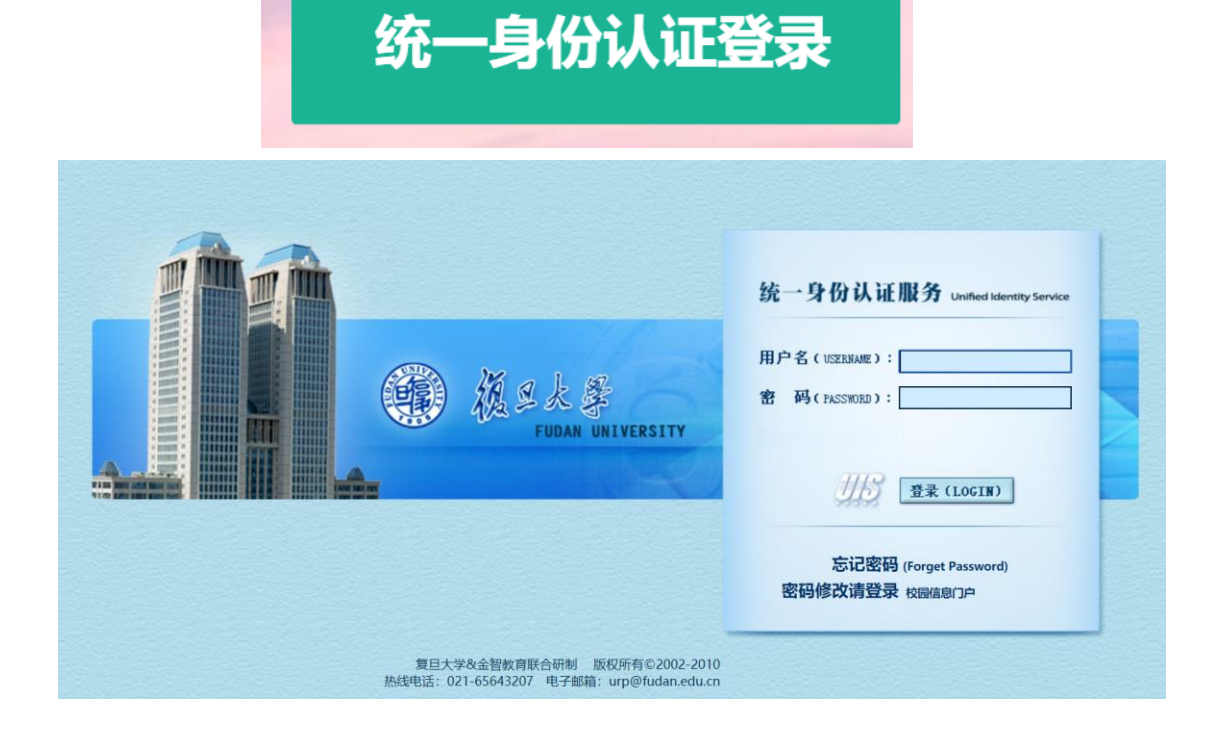

## 2.查看盲审评阅结果

#### 2.1 点击左边栏-答辩流程-盲审

◆ 出现以下界面

|                            | ≡ 📢 首页 | 盲审 ⊗ |  |
|----------------------------|--------|------|--|
| ○ <sup>©</sup> 个人基本信息 请先维护 | 选择论文   | 反馈结果 |  |
| ☞ 答辩流程 论文答辩                |        |      |  |
| 注 预审<br><b>注 盲审</b>        |        |      |  |
| ● 论文资料交流                   |        |      |  |
| < 论文在线指导                   |        |      |  |

#### 2.2 查看评阅教师意见

- ◆ 可以看到两位评阅老师的评审意见与结果
- ◆ 最终盲审结果是综合两位老师的意见的结果
- ◆ 如果两位老师都是"通过"则"通过",都"不通过"则"不通 过";当前只当一个"通过"另一个"不通过"的时候,结果为 "存在异议"
- ◆ "存在异议"的论文需要复审/申诉才能决定最终是否"通过"

| 2                                                                                                    | 论文                                | 批阅意见                     |                                                                   | 盲审结果              | 操作       |
|----------------------------------------------------------------------------------------------------|-----------------------------------|--------------------------|-------------------------------------------------------------------|-------------------|----------|
|                                                                                                    |                                   |                          | 评阅结果                                                              |                   |          |
|                                                                                                    | 下载附件                              | [第一批阅校师]                 | 通过 查看反馈意见详情                                                       | 存在异议              | 申诉/复印    |
|                                                                                                    |                                   | [第二批阅校师]                 | 未通过 查看反馈意见详情                                                      |                   | <u> </u> |
|                                                                                                    |                                   |                          |                                                                   |                   |          |
| 一: 勁议周定:                                                                                                    | 申诉/                               | 复审流程图                    |                                                                   |                   |          |
| 学位论文言审结论为"重大修改、延期"或"不通过、延期"的情况界定为"存在导动":                                                                                                    |                                   |                          |                                                                   |                   |          |
| 二:学位论文盲审异议处理办法:                                                                                                    |                                   |                          |                                                                   |                   |          |
| (1) 2份盲审结果均存在异议时,学位申请人不得提出复审;                                                                                                    |                                   |                          |                                                                   |                   |          |
| (2) 1份盲审结果存在异议时,如学位申请人想获得学位机会,个人需在系统提交复审申请,导行                                                                                                    | 师系统审核同意后,方可进行复                    | īŧ.                      |                                                                   |                   |          |
| 二、 导议论立的复杂支出方声称。                                                                                                    |                                   |                          |                                                                   |                   |          |
| 二、并从吃入的是中月3月的件。                                                                                                    |                                   |                          |                                                                   |                   |          |
| <ul> <li> 并从的人的案件以及利用的T</li> <li>(1)提出申诉后进行复审。申请人须填写《学位论文申诉申请表》,并附详细的申诉理由,经导</li> </ul>                                                             | 师系统同意后,再送其他专家!                    | 复审。                      |                                                                   |                   |          |
| <ul> <li>- #MIKABIE#22473973</li> <li>(1) 提出申诉后进行董事。申请人须填写(学位论文申诉申请表),并影详细的申诉理由,经导</li> <li>(2) 修改论文后进行董事。学位申请人须根据首审意见对学位论文进行修改,重新提交的学位论</li> </ul> | 师系统同意后,再送其他专家;<br>(文,系统内填写《学位论文复) | 复审。<br>审申请表》,并附详细的论文修i   | y说明,经导师系统同意后,将送原评阅人进行复审                                           | 11(具体见复审流程图)。     |          |
| 一· 中446人名英国中244万里时(*)<br>(1) 提出申诉后进行董申、申请人质保留(学位论文申诉申请素),并附详细的申诉理由,经导<br>(2) 修改论文后进行董申、学位申请人质保留首申意见对学位论文进行修改,董新提交的学位论                               | 师系统同意后,再送其他专家;<br>(文,系统内填写《学位论文复) | 复审。<br>审申请表》,并附详细的论文修;   | 女说明,经导师系统同意后,将送原评阅人进行复考                                           | 18(具体见复审流程图)。     |          |
| 一· 中446人名意思中224万里中7 (1) 提出申诉后进行董申, 申请人须填写《学位论文申诉申请表》,并附详细的申诉理由, 经号 (2) 修改论文后进行董申, 学位申请人须根据首审意见对学位论文进行修改, 重新描文的学位论                                   | 师系统同意后,再送其他专家(<br>文,系统内填写《学位论文复)  | 复审。<br>审申请表》,并附详细的论文修;   | 成说明,经导师系统同意后,将这原评阅人进行复考<br>(1)                                    | ¥(員体见复审流程图)。      |          |
| "你怎么想要不过我可可可。"     "1) 提出申诉后因行复举,申请人愿填写(学位论文中将申请表),并影详细的申诉语曲,经写     (2) 你这论立思己行意中,学位中请人愿根据国中意见对学位论文进行等改。重新建立的学位论     由                              | 师系统同意后,再送其他专家(<br>文,系统内填写《学位论文复)  | 复甲。<br>审申请表》,并附详细的论文修7   |                                                                   | # (具体见复审选程图)。     |          |
|                                                                                                    | 师系统同意后,再送其他专家(<br>文,系统内璜写《学位论文复)  | 复举。<br>审中请表》,并附详细的论文修?   |                                                                   | F(具体见复审流程图)。<br>医 |          |
|                                                                                                    | 将系统同意后,再送其他专家<br>文、系统内填写(学位论文复)   | 复举。<br>中中清衷),并附详细的论文俳    | <sup>(2018), 29955(6982, 425);294</sup><br>修改后复审流程<br>异议论文        | F (具体见复非流程图)。     |          |
|                                                                                                    | 将系统同意后,再送其他专家<br>文、系统内填写(学位论文复)   | 版甲。<br>中中请表),并附详细的论文修:   | (2009). 200955.000月25. 中区第1799人日行201<br><b>修改后复审流程</b><br>异议论文    | 8 (局体现复举流程图)。     |          |
|                                                                                                    | 师系统同意后,再送其他专家(<br>文, 系统内编写《学位论文复》 | 版申。<br>申申请表) , 并相详细的论文修: | (2018), 2019年56(8月8日, #33,81797)人日行登4<br>修改后复审流程<br>异议论文<br>修改后复审 | F (局体现版率选程图)。     |          |

#### 2.3 复审、申诉

- ◆ 页面下方可以看到复审、申诉的流程;请仔细甄别二者不同。
- ◆ 复审与申诉只能二选一,但都需要填写申请表,之后需要经由
   导师批准后才能进行。

### 4.复审

- ◆ 点击复审, 填写申请表后, 提交。
- ◆ 提交后申请表将无法撤回修改,所以在提交前一定要谨慎。
- ◆ 由于盲审是要提交修改后的论文,提交之后,在提交论文模块里重新提交新修改的论文(如下图)
- ◇ 选择修改后的论文 PDF 文件,点击"开始上传",进度条显示 论文上传成功为止。
- ◇ 您的导师能看到你的论文复审信息,同意你参加复审方能继续 进行。
- ◆ 在您的导师同意你的复审论文之前,你可以反复上传最新的论

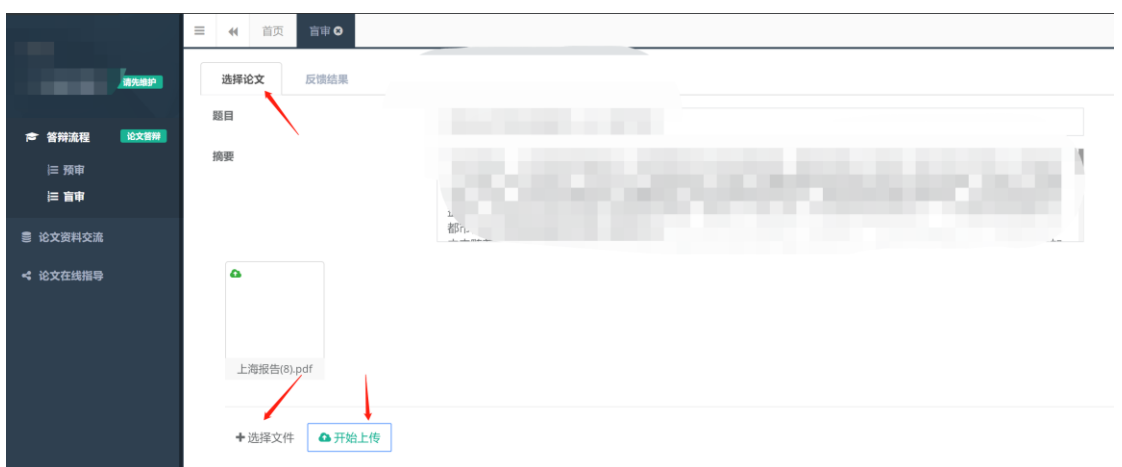

文,你导师看到的是你最近一次上传的版本。

### 5.申诉

◆ 点击申诉, 填写申请表后, 提交。

- ◆ 提交后申请表无法修改,请谨慎提交。
- ◆ 与复审不同,申诉无需提交新论文,你的盲审论文将交给第三
   位老师来评审,结果直接决定盲审是否通过。

### 5. 查看复审/申诉结果

♦ 在盲审反馈结果处查看复审/申诉的最终结果。